# DICTIONNAIRE ROUTIER DE L'AIPCR

### Aide aux rédacteurs

#### 2e partie : modifications en langue « étrangère » (autre que français ou anglais)

Cette seconde partie de l'aide ne concerne que les ajouts, suppressions et modifications dans une langue (dite « étrangère ») qui n'est pas le français ou l'anglais. Il est recommandé d'avoir lu auparavant la première partie de l'aide aux rédacteurs.

Contrairement aux modifications en français ou anglais, les modifications en langue « étrangère » ne sont pas modérées par l'administrateur, mais validées par le rédacteur.

L'ajout dans le Dictionnaire d'un concept (nouveau terme ou nouvelle expression) se fait toujours d'abord dans les langues de référence (langues mères) et seulement ensuite dans les langues étrangères (langues filles). Il n'est donc pas possible d'ajouter un concept au Dictionnaire dans une langue « étrangère » (langue fille) tant que ce concept n'existe pas dans la version en français ou anglais, langues « de référence » (langues mères) du Dictionnaire.

En principe, il n'y a qu'un seul rédacteur autorisé par langue « étrangère » ; en effet, le Comité de la Terminologie (CTERM) n'a pas la compétence pour départager plusieurs propositions différentes dans une langue étrangère qui se rapporteraient à un même concept. En quelque sorte, le rédacteur dans une langue étrangère est donc en même temps « administrateur » pour cette langue dans le Dictionnaire.

Afin de toujours rattacher ses traductions en langue fille aux langues mères, le rédacteur en langue étrangère doit maîtriser au moins une des deux langues de référence (français ou anglais).

http://admin.termino.piarc.org/login.php

Avril 2016

#### Cas des langues « étrangères »

On appelle langue « étrangère » une langue du Dictionnaire qui n'est pas langue de référence (français ou anglais).

Ici, le rédacteur a, sur le Dictionnaire, les droits en français et anglais, mais également en espagnol.

Il consulte un terme dans les trois langues et constate que le terme n'est pas traduit en espagnol.

Remarquez la différence entre :

- Modifier la traduction, qui signifie

   valider » la traduction, sans intervention, de l'administrateur ;
- Proposer une modification, qui signifie « soumettre » cette modification en français et/ou anglais à l'administrateur.

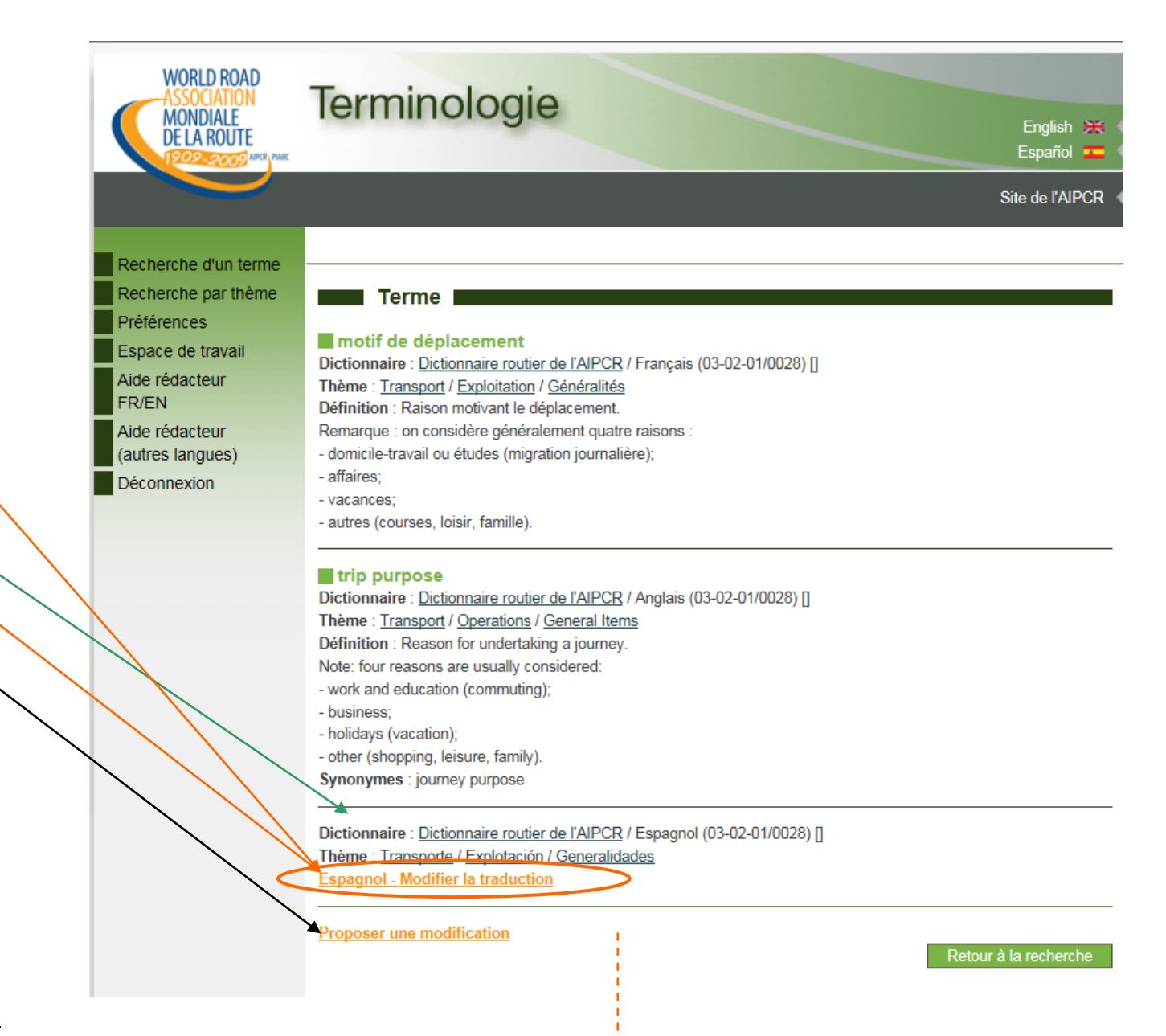

#### **Traduction des termes**

Dans l'écran précédent, en cliquant sur **Espagnol – Modifier la traduction**, le rédacteur affiche les champs du terme à modifier, dans les langues de référence et en espagnol.

Il les complète alors comme dans le cas des langues de référence, mais dans sa langue « étrangère ».

Il peut compléter les autres champs.

Pour ajouter une image (illustration), parcourir les répertoires et choisir le fichier que vous souhaitez attacher au terme (format JPG). Si sa taille est trop importante, le fichier sera refusé. Essayer de nouveau, après avoir réduit sa taille.

La transformation de la grande image en vignette est faite automatiquement.

| motif de déplacement<br>Dictionnaire : <u>Dictionnaire routi</u><br>Thème : <u>Transport</u> / <u>Exploitation</u><br>Définition : Raison motivant le<br>Remarque : on considère généri<br>- domicile-travail ou études (mig<br>- affaires;<br>- vacances;<br>- autres (courses, loisir, famille)<br>Attributs grammaticaux :<br>Abréviation :<br>Synonymes : | <u>ier de l'AIPCR</u> / Français (03-02-01/0028)<br><u>n</u> / <u>Généralités</u><br>déplacement.<br>ralement quatre raisons :<br>gration journalière);<br>). |
|----------------------------------------------------------------------------------------------------|----------------------------------------------------------------------------------------------------|
| Terme                                                                                                    | motivo del viaje ×                                                                                                    |
|                                                                                                    |                                                                                                    |
| Iheme                                                                                                    | Transporte / Explotación / Generalidades                                                                                                    |
| Définition                                                                                                    | Transporte / Explotación / Generalidades                                                                                                    |
| Définition Attributs grammaticaux                                                                                                    | Transporte / Explotación / Generalidades                                                                                                    |
| Définition Attributs grammaticaux Abréviation                                                                                                    | Transporte / Explotación / Generalidades                                                                                                    |
|                                                                                                    | Transporte / Explotación / Generalidades                                                                                                    |
| Définition Attributs grammaticaux Abréviation Synonymes Image                                                                                                    | Transporte / Explotación / Generalidades                                                                                                    |

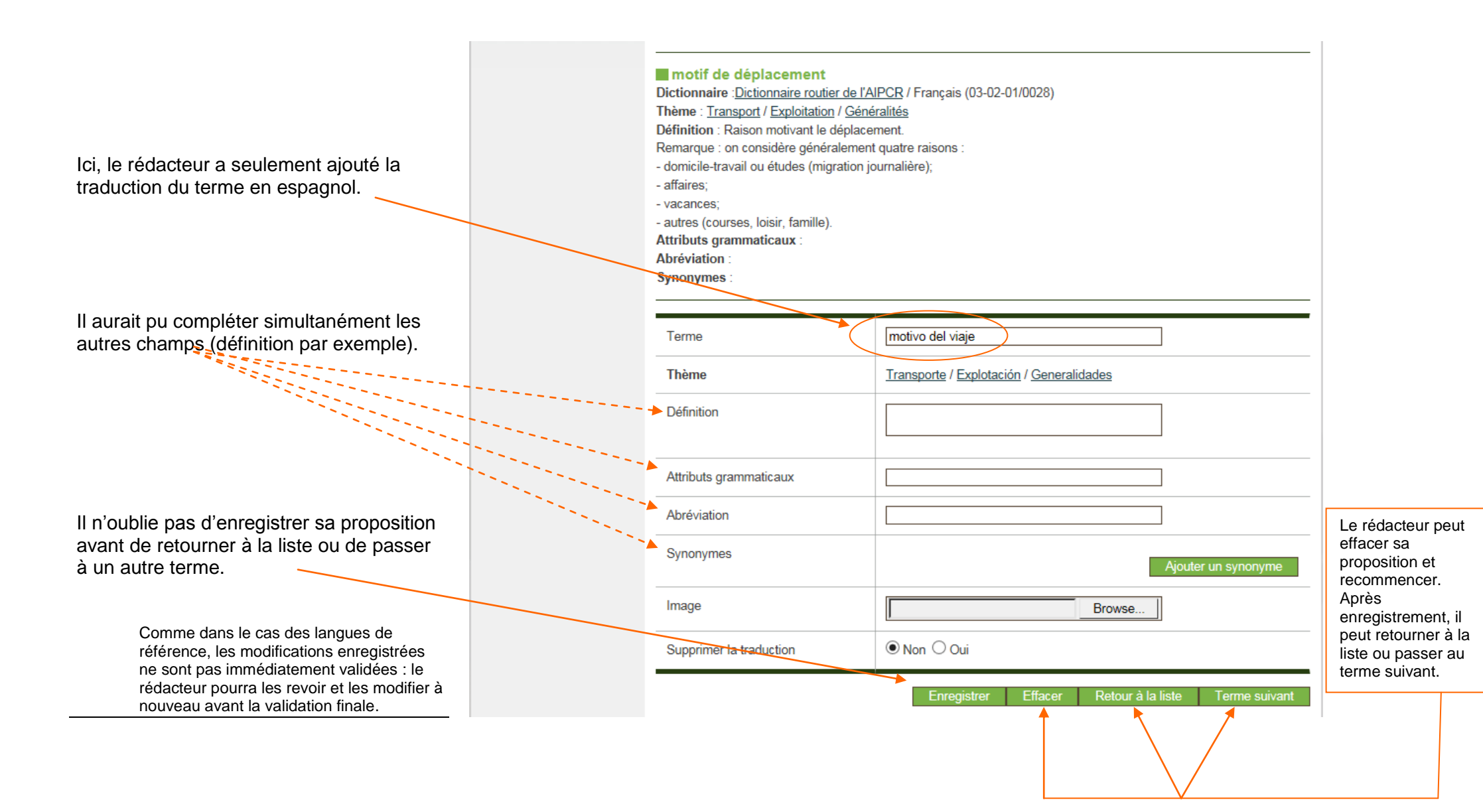

#### **Modifications en cours**

Pour consulter ses demandes en cours de rédaction, le rédacteur d'une langue étrangère utilise dans son espace de travail le lien **Traduction / mise à jour d'un dictionnaire**.

ATTENTION : les liens **Demandes en cours de rédaction**, **Demandes en cours de validation** et **Demandes traitées** ne concernent que le français et l'anglais.

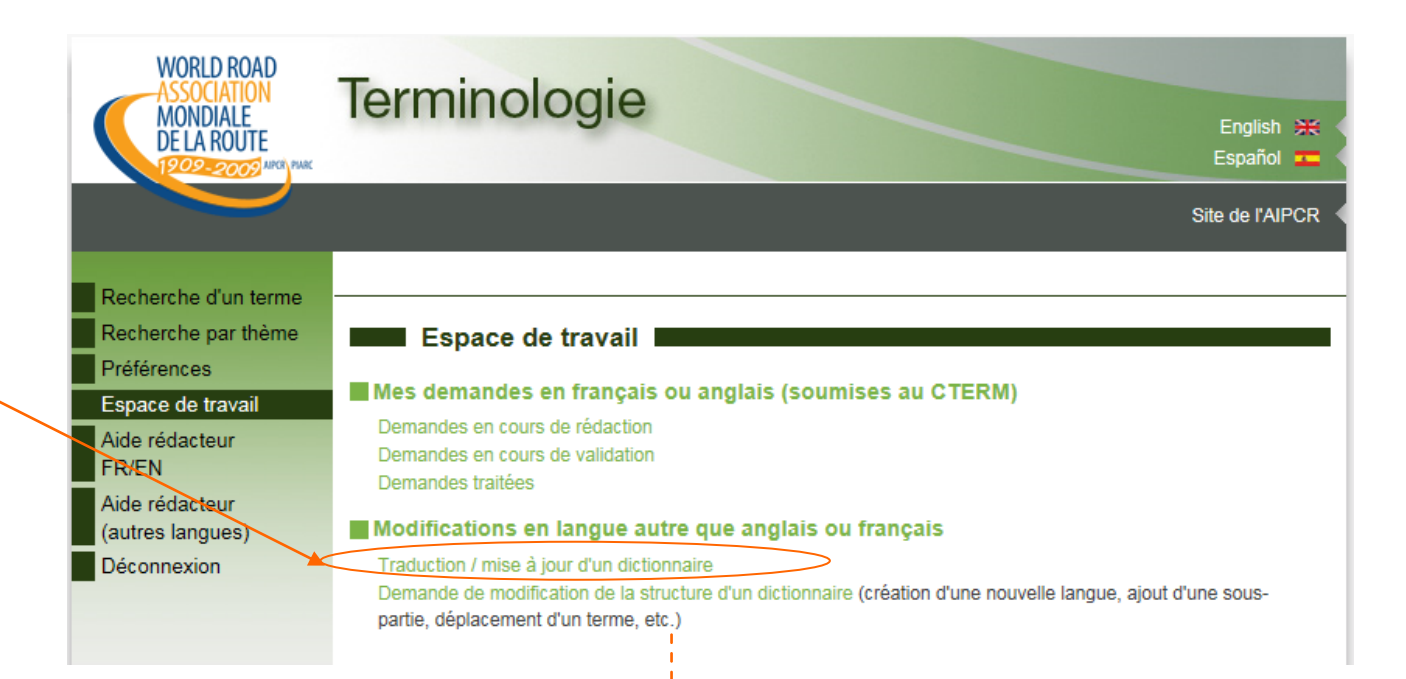

En cliquant sur le lien **Traduction / mise à jour d'un dictionnaire** (voir page précédente) puis sur **Traduction des termes**, le rédacteur affiche la structure du Dictionnaire et fait apparaître le thème (ou les différents thèmes) dans lesquels il a une ou plusieurs propositions en cours de rédaction.

**En cours** siginifie « en cours de rédaction » ; le(s) terme(s) correspondant(s) n'a/ont pas encore été validé(s) par le rédacteur : il peut le(s) modifier à nouveau.

Les nombres et pourcentages qui suivent chaque thème, sous-thème et sous-sous-thème sont simplement : le nombre de termes à jour dans la langue fille (318), le nombre de termes à jour en français et anglais (6017) et le rapport entre ces deux nombres (5 %).

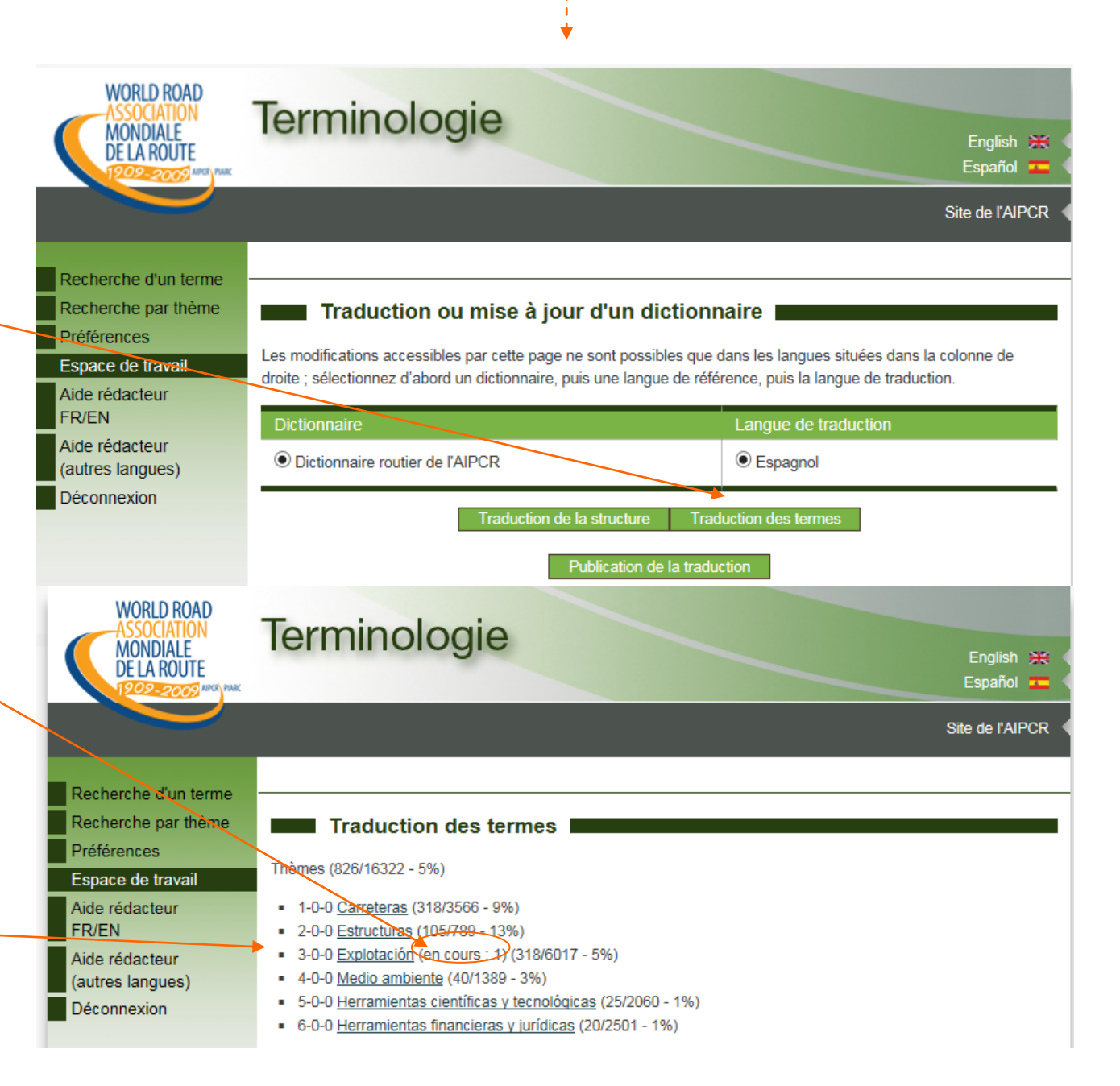

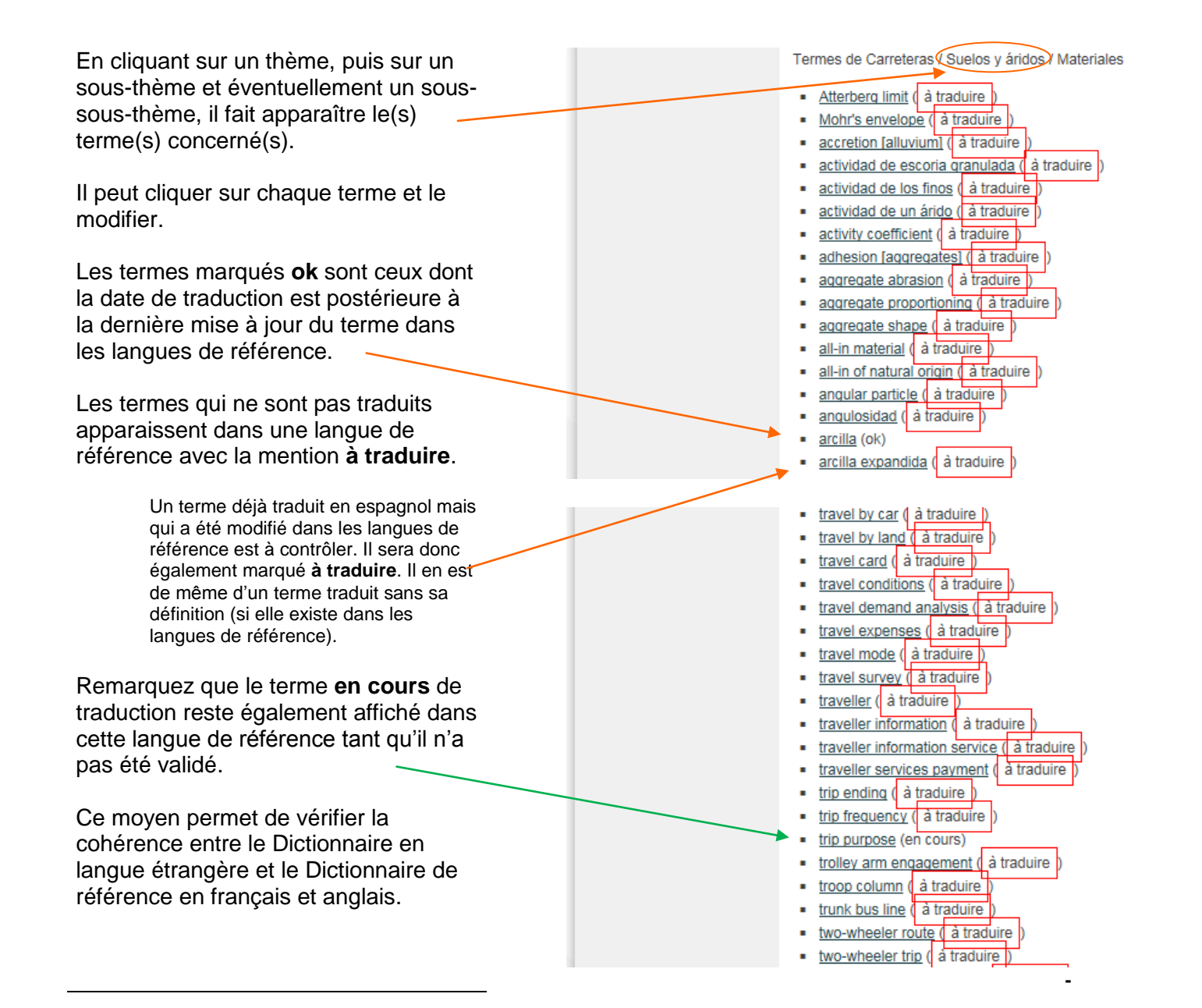

#### Traduction de la structure

Par le lien **Espace de travail + Traduction de la structure** (voir l'écran en haut de page 6), le rédacteur dans une langue étrangère (ici l'espagnol) peut traduire ou modifier les titres des thèmes, sous-thèmes et sous-sous-thèmes du Dictionnaire.

Pour cela, dans la colonne de droite, il clique dans chaque case et procède au changement souhaité.

Une fois tous les titres révisés, il n'oublie pas d'enregistrer ses changements en cliquant sur le bouton **Enregistrer** qui se trouve en bas de son écran (invisible sur l'écran cicontre).

| WORLD ROAD<br>ASSOCIATION<br>MONDIALE                      | Terr  | minologie              |                               | Engli               | sh 💥 <  |
|------------------------------------------------------------|-------|------------------------|-------------------------------|---------------------|---------|
| DE LA KOUTE<br>1909-2009 ARCE PARC                         |       |                        |                               | Españ               | iol 💶 🖣 |
|                                                            |       |                        |                               | Site de l'          | AIPCR   |
|                                                            |       |                        |                               |                     |         |
| Recherche d'un terme<br>Recherche par thème<br>Préférences |       | Traduction de la s     | structure                     |                     |         |
| Espace de travail                                          |       | Anglais                | Français                      | Espagnol            |         |
| Aide rédacteur<br>FR/EN                                    | 1-0-0 | Roads                  | Routes                        | Carreteras          |         |
| Aide rédacteur<br>(autres langues)                         | 1-1-0 | Types of Road          | Types de routes               | Tipos de vía        |         |
| Déconnexion                                                | 1-2-0 | Design                 | Conception                    | Proyecto            |         |
|                                                            | 1-2-1 | Geometry               | Géométrie                     | Geometria           |         |
|                                                            | 1-2-2 | Components of the Road | Eléments de la route          | Elementos de la vía |         |
|                                                            | 1-2-3 | Intersections          | Intersections                 | Intersecciones      |         |
|                                                            | 1-2-4 | Pavements              | Chaussées                     | Firmes              |         |
|                                                            | 1-3-0 | Materials              | Matériaux                     | Materiales          |         |
|                                                            | 1-3-1 | General Items          | Généralités                   | Generalidades       |         |
|                                                            | 1-3-2 | Soils and Aggregates   | Sols et granulats<br>minéraux | Suelos y áridos     |         |
|                                                            | 1-3-3 | Binders                | Liants                        | Ligantes            |         |

## Publication de la traduction (mise en ligne)

Quand le rédacteur estime que ses modifications sont prêtes, il affiche à partir de son espace de travail la page **Traduction ou mise à jour d'un dictionnaire**.

C'est alors qu'il valide lui-même et directement (sans intervention de l'administrateur) ses propres propositions.

Pour cela, il clique sur **Publication de la traduction**.

Cette étape peut être différée à une autre session de travail (les enregistrements intermédiaires sont conservés).

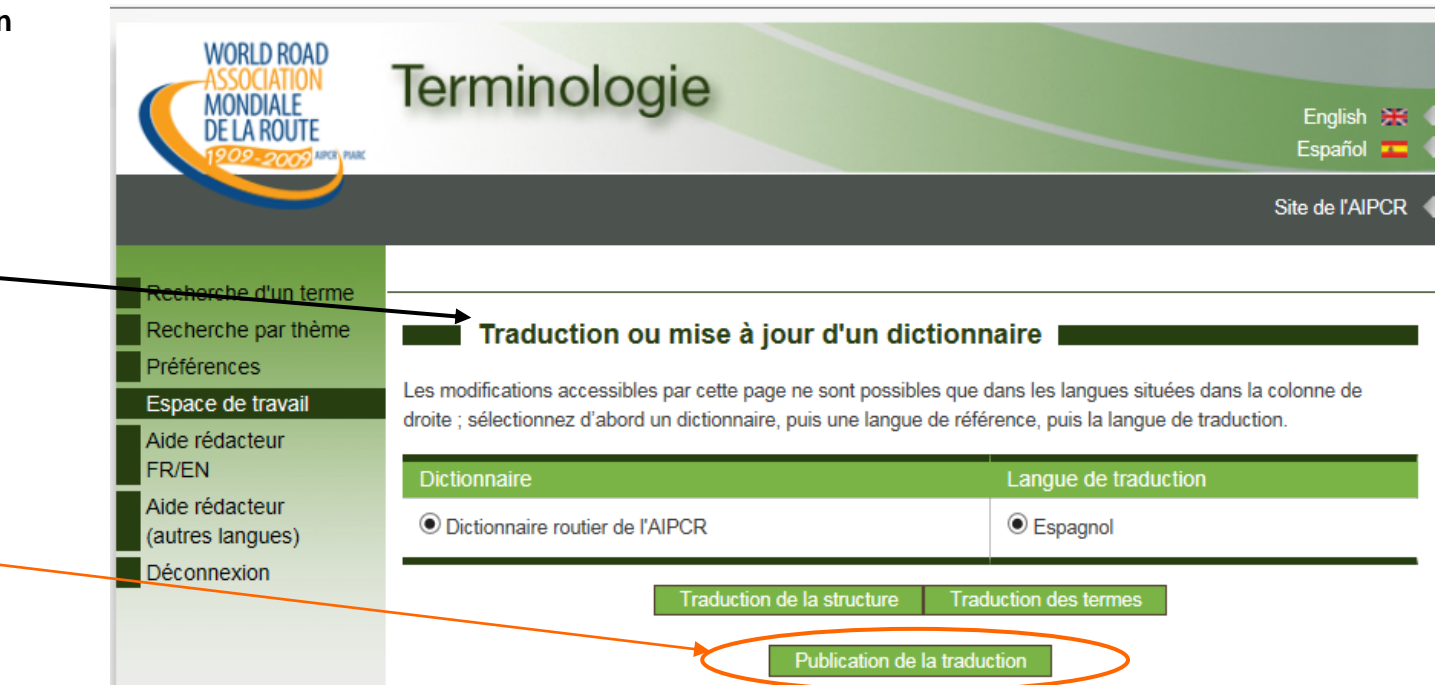

Le programme lui demande de confirmer cette importante opération (mise en ligne directe des termes modifiés ou traduits dans une langue « étrangère »).

En résumé, le rédacteur dans une langue étrangère est lui-même administrateur pour cette langue et pour ses propres propositions.

L'administrateur n'intervient que pour la validation des termes dans les langues de référence (français ou anglais).

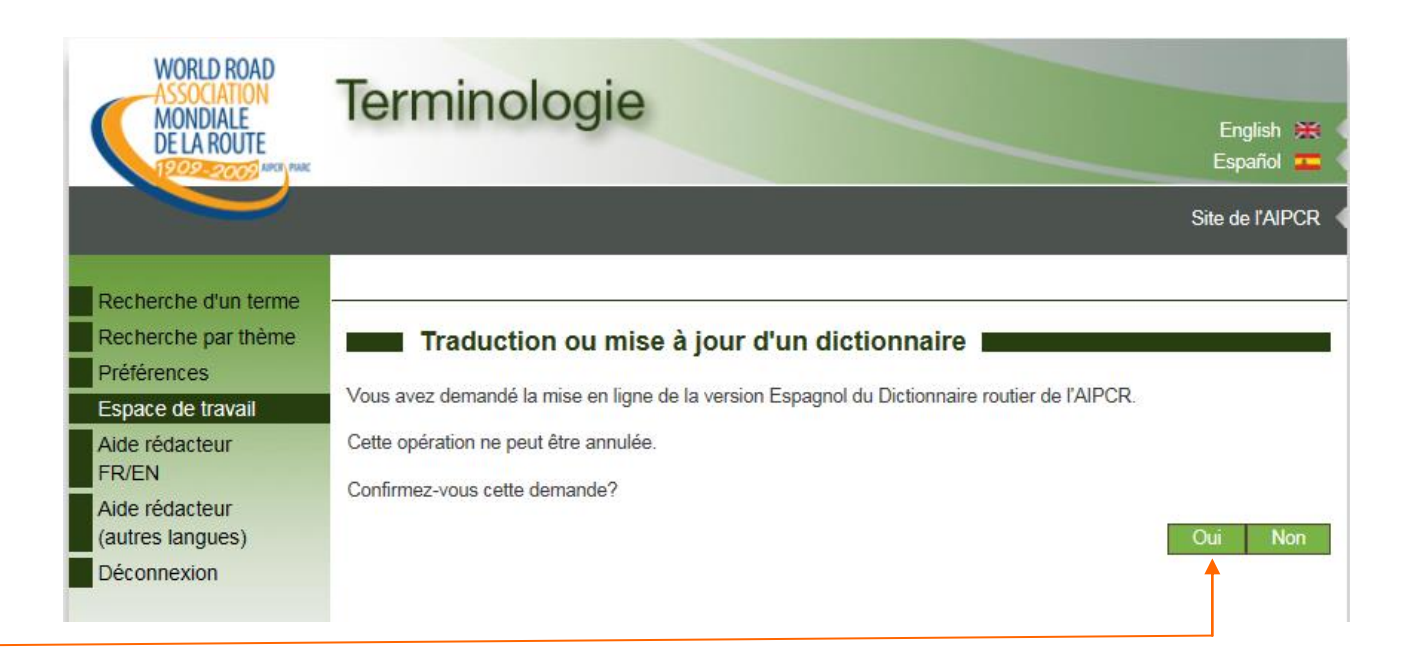

#### Vérification

Après avoir validé les termes qu'il a lui-même modifiés, le rédacteur peut les consulter, tout comme l'utilisateur final.

Le terme figure désormais dans la base de données accessible à tous.

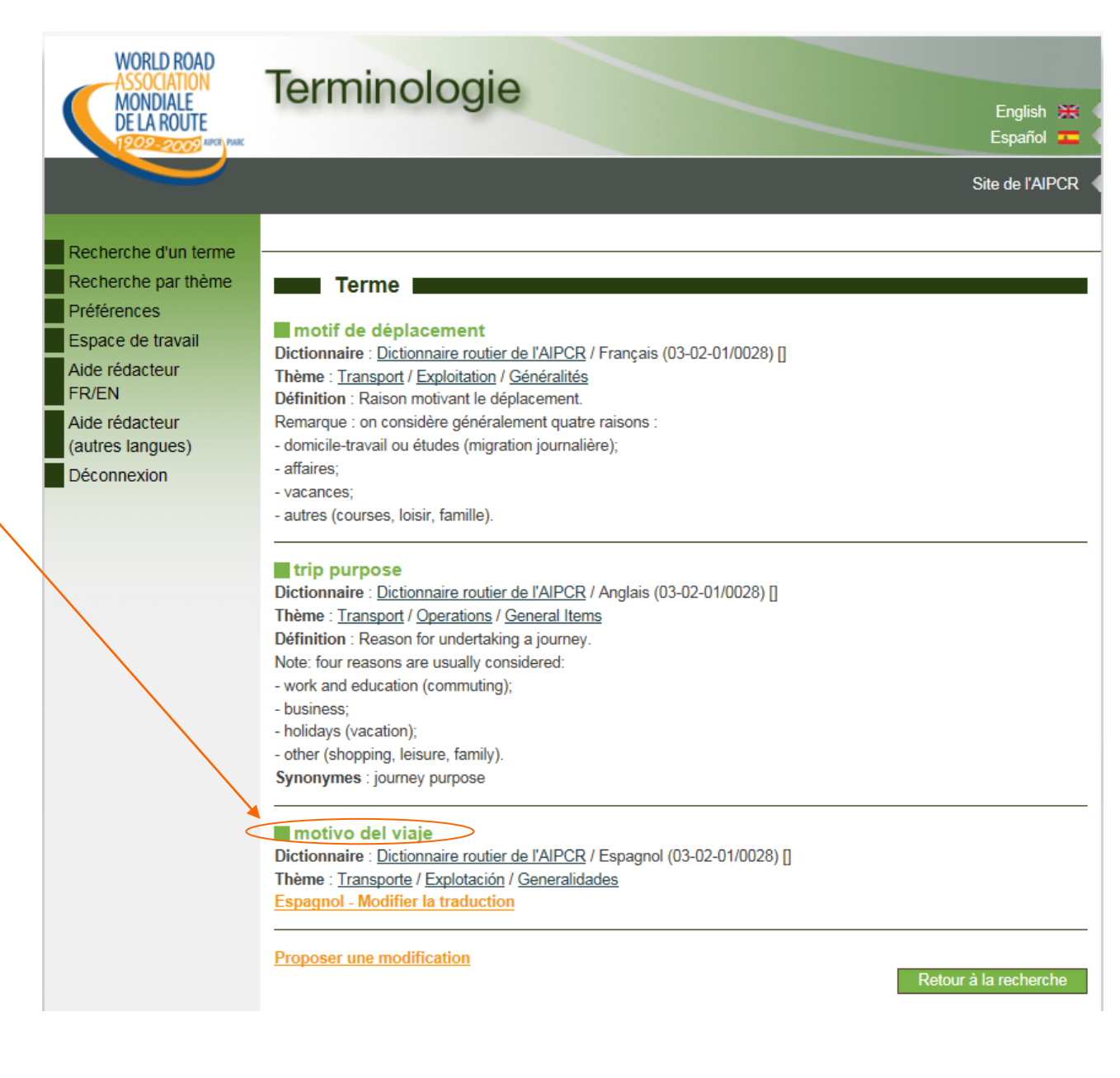

Dans l'exemple présenté à la page précédente, la définition du concept reste à traduire en espagnol.

Ce n'est qu'après que le rédacteur a ajouté cette définition que le terme sera marqué **ok** dans l'affichage des termes présents dans le sous-sousthème concerné (cf. page 7).

Ok signifie que la cohérence entre la langue « étrangère » et celles de référence (français et anglais) pour le Dictionnaire a été vérifiée par le rédacteur.

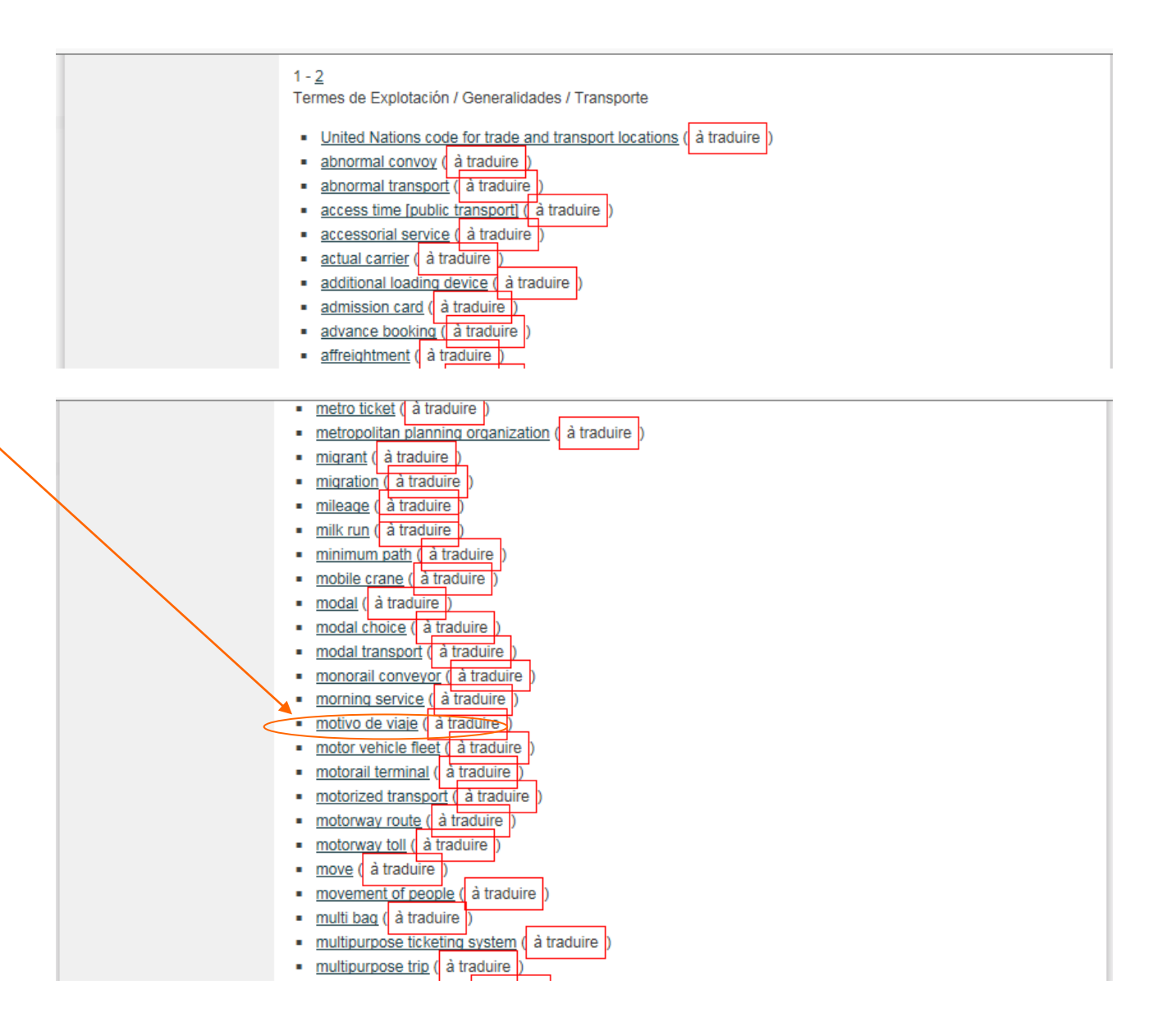